# Honeywell

# USERS GUIDE FOR S300RPTU REMOTE PROGRAMMING TEST TOOL AND S300SAT SATELLITE RELAY DEVICE

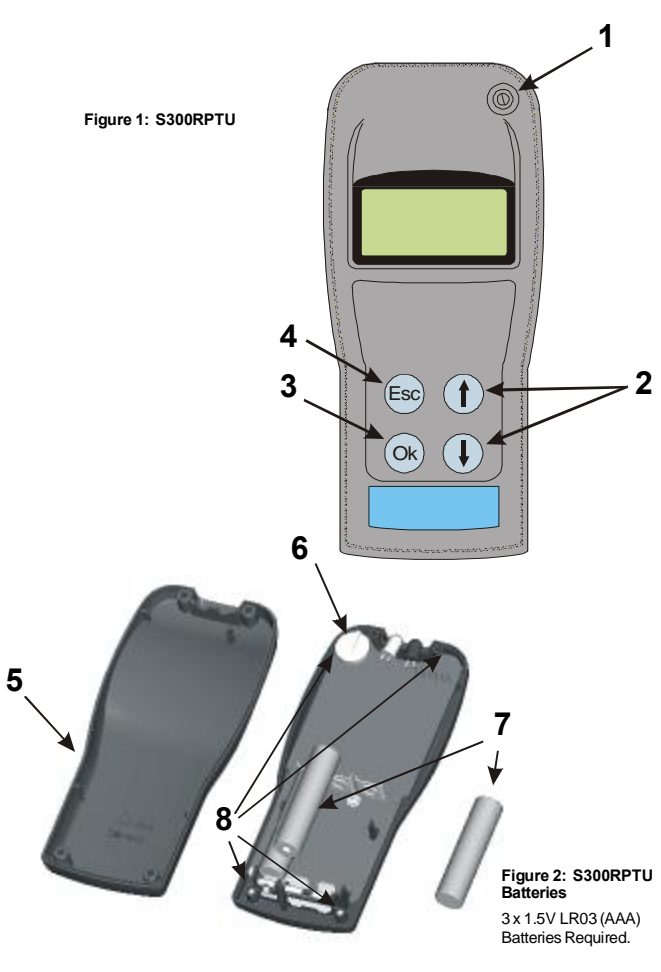

#### INTRODUCTION

The S300RPTU Remote Programming and Test Tool is designed for communication with System Sensor 300 series detectors, permitting access to various functions and logs within the detectors.

- Communication is achieved through the detector's indicator LED, and uses one of two methods: Via an LED and Opto-diode built in to the S300RPTU, for close range (approximately 30mm) communication. This allows direct communication via the detector LED indicator. 1
- 2 Using radio communication via an S300SAT which can be clipped to the detector using proprietary access poles, allowing a range up to 4.5m.
- The S300RPTU is a menu driven device. With reference to figure 1, the controls for navigating
- through the menus are as follows:
- On/Off Switch (1)(2)
- Up/Down Arrows to scroll through menus
- OK button Select required function Esc Returns to the previous menu

POWER ON

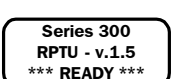

When the S300RPTU is turned on, the screen shown left will be displayed for approximately 5 seconds, and then will be replaced by the first of the main menu screens.

MAIN MENU

There are six main menu items as follows:

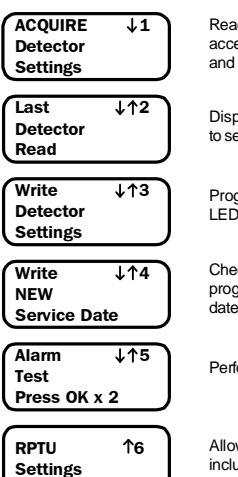

Reads the settings previously programmed into the detector being accessed including sensitivity, address, device type, LED operation and service date. Refer to section 2.

Displays the information acquired from the last detector read. Refer to section 2

Programmes new settings such as address, sensitivity and mode of LED operation into the detector. Refer to section 3.

Checks that maintenance has been satisfactory, and if OK programmes the current date into the detector as the new service date. Refer to section 4

Performs a detector Alarm Test. Refer to section 5.

Allows the user to set the S300RPTU tool to suit requirements including the tool operating language and communication method. Refer to section 1

## 1: S300RPTU AND S300SAT SET UP

Prior to any communications with detectors, it is necessary to configure the S300RPTU and S300SAT. This procedure should only need to be carried out once, the settings then being retained until changed via this screen.

During the set-up procedure, ensure that only one S300RPTU and S300SAT pair are switched on within a 10m area

Switch on both the S300 RPTU and S300SAT. Scroll down through the main menu screens to select "RPTU Settings". This gives access to set-up screens as follows

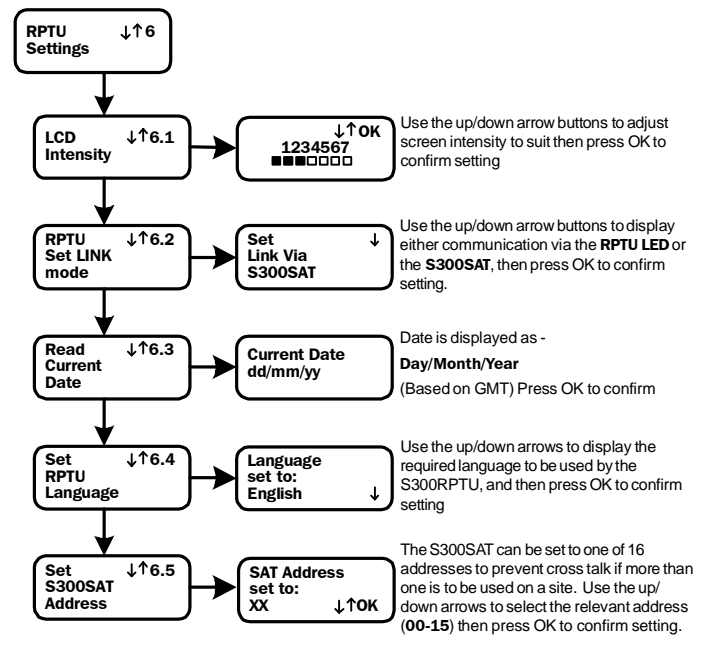

Note that only one new setting can be made each time the RPTU settings screen is accessed. For each new setting, the S300RPTU will display the ready screen as follows for a few seconds, then return to the "RPTU Settings" screen.

\*\*\* Ready \*\*\*

The exception to this is the S300SAT address screen, where the RPTU will briefly display "Attempting Connection" before the ready screen appears

#### 2: ACQUIRE DETECTOR SETTINGS AND LAST DETECTOR READ

Except where indicated, the same operating screens apply to both acquisition of the detector settings and the display of information from the last detector read:

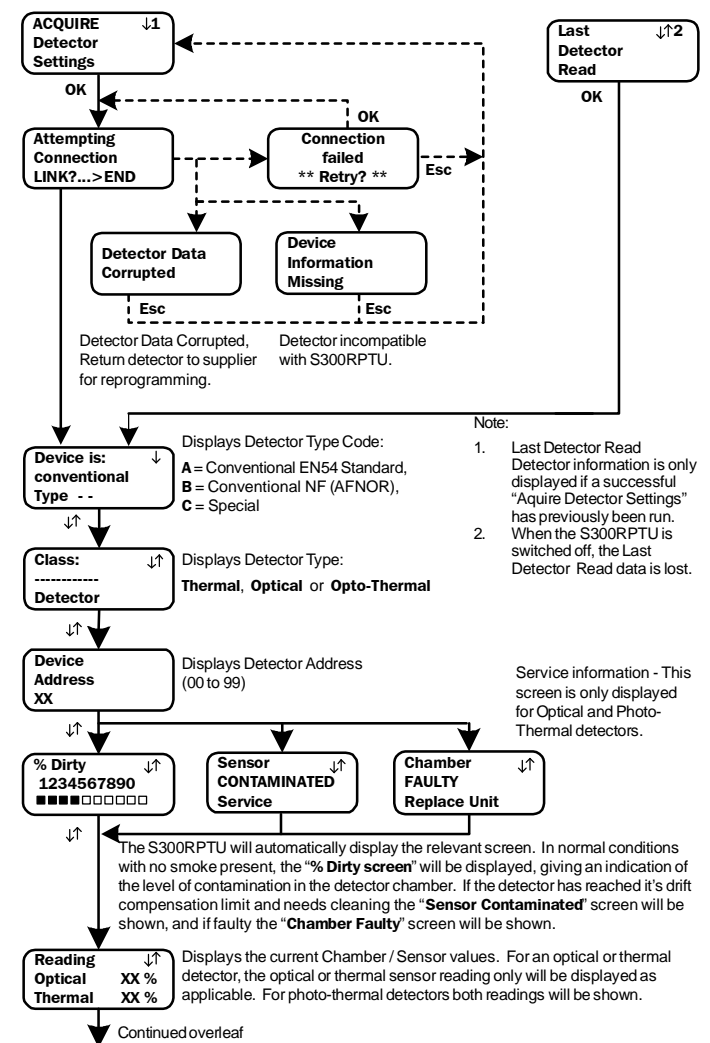

# Honeywell

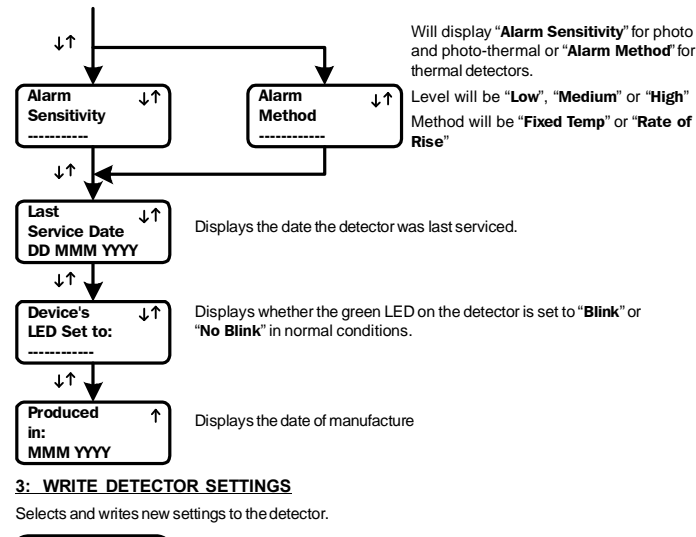

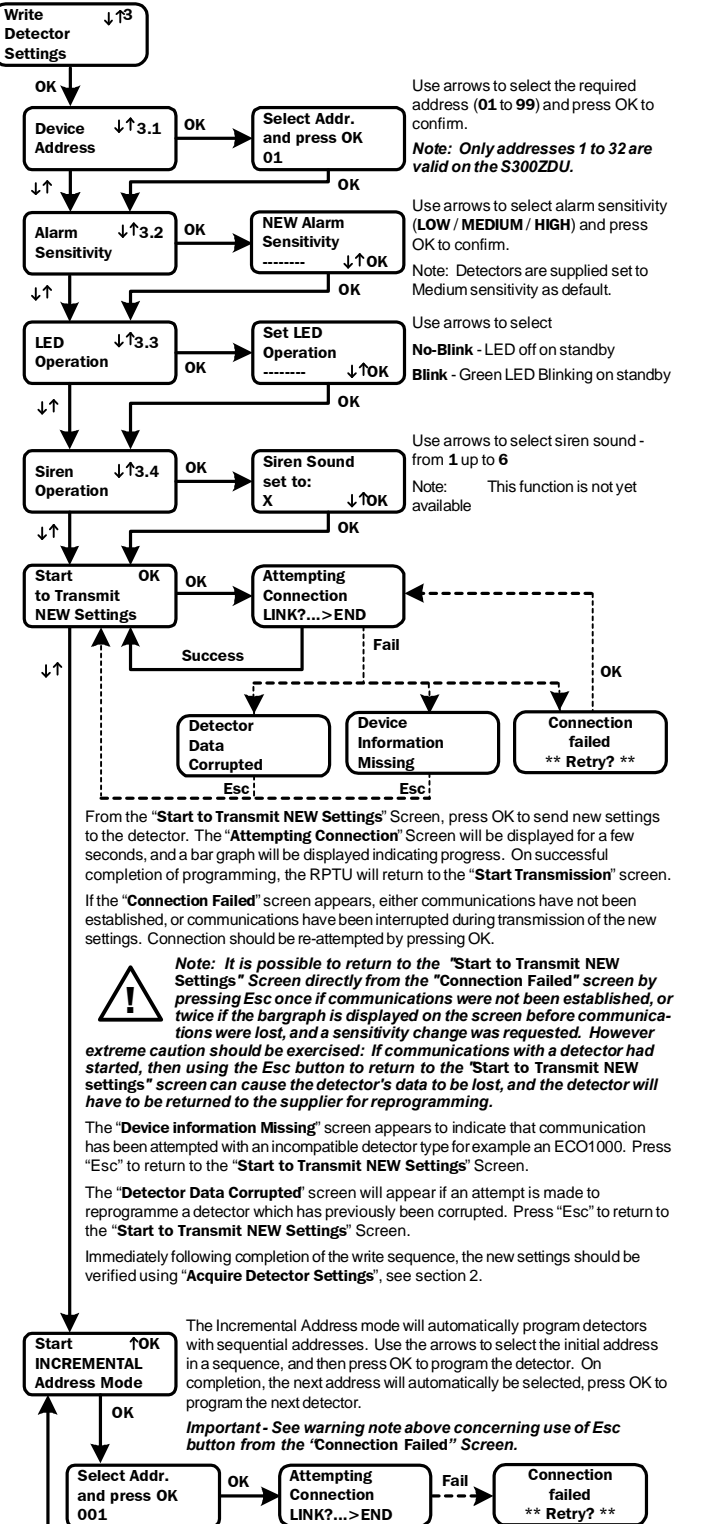

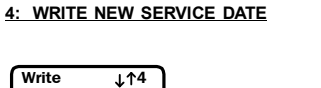

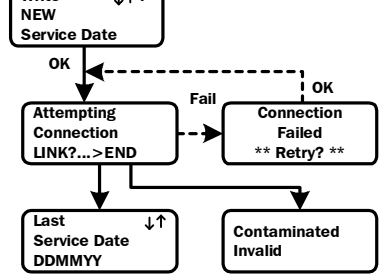

If the detector has been satisfactorily serviced, this function will write the current date to the detector as it's new service date otherwise the S300RPTU will display a warning that the detector is dirty or contaminated. If the date has been correctly programmed, the current date will be displayed on the S300 RPTU screen.

Note: If Esc is pressed from the "Connection Failed Screen" it is possible that an incorrect service date . would be recorded however this will not affect the functioning of the detector.

### 5: ALARM TEST

This will force the detector to run a chamber test and, provided the chamber is good, set the alarm flag to put the detector into alarm. If the chamber is faulty or contaminated the relevant screen will be displayed on the RPTU.

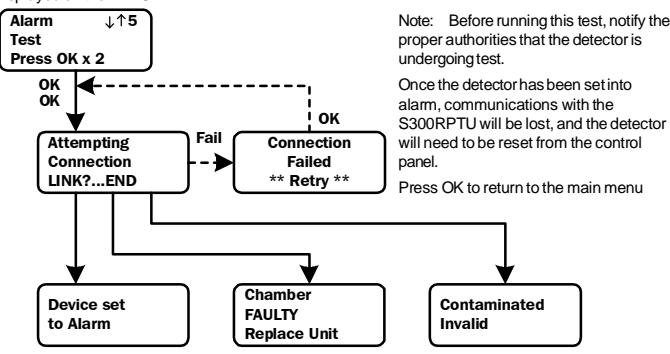

#### 6: OTHER SCREENS

Other screens that may appear at any time include the following:

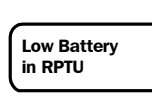

correct polarity is used

Batteries in the S300RPTU need replacing. With reference to the diagram on the front page

The battery is accessed by unscrewing the four screws (8) and removing the rear cover

Replacement batteries (7) are 3 x LR03.AAA Size 1.5V. Ensure that

WARNING: Do not remove the back up button cell (6) at any time. This will cause RPTU clock information to be lost, and the unit to stop working. Do not tamper with any part of the circuit except the main batteries or permanent damage may be caused.

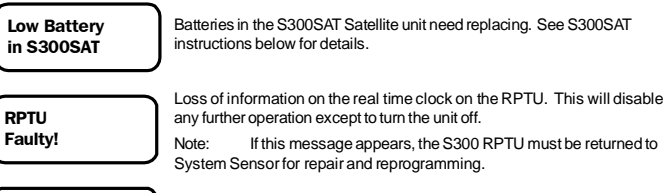

Displayed when the S300RPTU is switched off.

#### 7: S300SAT SATELLITE TEST UNIT

Goodbye ...

The S300SAT provides a radio link for communications between the S300RPTU tool and a series 300 detector over distances up to approximately 4.5m. It clips directly into position on the detector, with the use of either a standard System Sensor or, via an adaptor, No Climb Products access poles.

To prevent cross communication where more than one unit is in use on a single site, the S300SAT and S300RPTU may be set to an address for 00 to 15 - See RPTU setup for deta

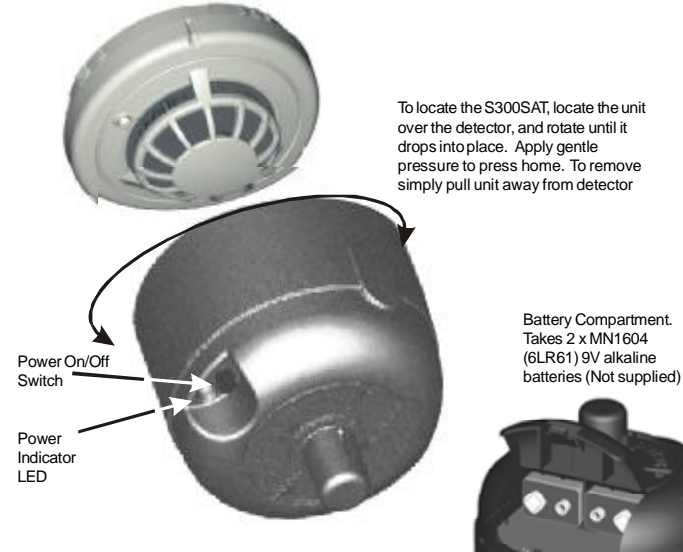

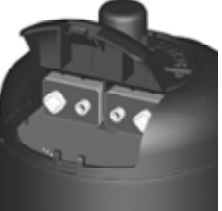

I56-1720-003EN

Fsc

Success

ок